# زكرم نيوكت VPN ليمعب لاصتالل VPN 3000 زكرم نيوكت تاداەشلا مادختساب

### المحتويات

<u>المقدمة</u> المتطلبات الأساسية <u>المكونات المستخدمة</u> <u>الاصطلاحات</u> <u>شهادات مركز VPN 3000 لعملاء VPN</u> <u>التحقق من الصحة</u> <u>استكشاف الأخطاء وإصلاحها</u> <u>معلومات ذات صلة</u>

### <u>المقدمة</u>

يتضمن هذا المستند إرشادات خطوة بخطوة حول كيفية تكوين مركزات Cisco VPN 3000 Series مع عملاء VPN باستخدام الشهادات.

### <u>المتطلبات الأساسية</u>

### <u>المتطلبات</u>

لا توجد متطلبات خاصة لهذا المستند.

#### <u>المكونات المستخدمة</u>

تستند المعلومات الواردة في هذا المستند إلى برنامج Cisco VPN 3000 Concentrator نسخة 4.0.4a.

تم إنشاء المعلومات الواردة في هذا المستند من الأجهزة الموجودة في بيئة معملية خاصة. بدأت جميع الأجهزة المُستخدمة في هذا المستند بتكوين ممسوح (افتراضي). إذا كانت شبكتك مباشرة، فتأكد من فهمك للتأثير المحتمل لأي أمر.

#### <u>الاصطلاحات</u>

راجع <u>اصطلاحات تلميحات Cisco التقنية للحصول على مزيد من المعلومات حول اصطلاحات المستندات.</u>

## <u>شهادات مركز VPN 3000 لعملاء VPN</u>

أتمت هذا steps in order to شكلت VPN 3000 مركز شهادة ل VPN زبون.

1. يجب تكوين سياسة IKE لاستخدام الشهادات الموجودة على "مدير سلسلة مركز VPN 3000". لتكوين سياسة IKE، حدد التكوين > النظام > بروتوكولات الاتصال النفقي>I**Psec>مقترحات IK**E، ونقل -I**KE**IScoVPNClient JDES-MD5-RSA إلى الاقتراحات

النشطة.

| Configuration   System   Tunneling Protocols   IPSec   IKE Proposals                                                                                                    |               |                                                                    |  |
|----------------------------------------------------------------------------------------------------|---------------|--------------------------------------------------------------------|--|
|                                                                                                    |               | Save Needed                                                        |  |
| Add, delete, prioritize, and configure IKE Proposals.                                                                                                    |               |                                                                    |  |
| Select an Inactive Proposal and click Activate to make it Active, or click Modify, Copy or Delete as appropriate.<br>Select an Active Proposal and click Deactivate to make it Inactive, or click Move Up or Move Down to change its priority<br>Click Add or Copy to add a new Inactive Proposal. IKE Proposals are used by <u>Security Associations</u> to specify IKE<br>parameters. |               |                                                                    |  |
| Active                                                                                                    |               | Inactive                                                           |  |
| Proposals                                                                                                    | Actions       | Proposals                                                          |  |
| OscoVPNClient-3DES-MD5-RSA<br>OscoVPNClient-3DES-MD5                                                                                                    | << Activate   | IKE-3DES-SHA-DSA<br>IKE-3DES-MD5-RSA-DH1                           |  |
| IKE-3DES-MD5<br>IKE-3DES-MD5-DH1                                                                                                    | Deactivate >> | IKE-DES-MD5-DH7<br>CiscoVPNClient-3DES-SHA-DSA                     |  |
| IKE-DES-MD5<br>IKE-3DES-MD5-DH7<br>IKE-3DES-MD5-RSA<br>CiscoVPNClient-3DES-MD5-DH5<br>CiscoVPNClient-3ES128-SHA<br>IKE-AES128-SHA                                                                                                    | Move Up       | CiscoVPNClient-3DES-MD5-RSA-DH5<br>CiscoVPNClient-3DES-SHA-DSA-DH5 |  |
|                                                                                                    | Move Down     | CiscoVPNClient-AES256-SHA                                          |  |
|                                                                                                    | Add           | INC ACCOUNTIN                                                      |  |
|                                                                                                    | Modify        |                                                                    |  |
|                                                                                                    | Сору          |                                                                    |  |
|                                                                                                    | Delete        |                                                                    |  |

2. يجب أيضا تكوين نهج IPsec لاستخدام الشهادات. حدد تكوين > إدارة السياسة > إدارة حركة مرور البيانات>**اقترانات الأمان،** أبرز ESP-3DES-MD5 ثم انقر فوق تعديل لتكوين سياسة IPsec لتكوين سياسة IPsec.

| Configuration   Policy Management   Tra                                                                                                    | affic Management   Security                                                                                                    | Associations                                             |
|----------------------------------------------------------------------------------------------------|----------------------------------------------------------------------------------------------------|----------------------------------------------------------|
|                                                                                                    |                                                                                                    | Save Needed                                              |
| This section lets you add, configure, mode<br><u>Proposals</u> to negotiate IKE parameters.<br>Click <b>Add</b> to add an SA, or select an SA | fy, and delete IPSec Security<br>and click <b>Modify</b> or <b>Delete</b>                                                                        | Associations (SAs). Security Associations use <u>IKE</u> |
|                                                                                                    | IPSec SAs                                                                                                    | Actions                                                  |
|                                                                                                    | ESP-3DES-M05<br>ESP-3DES-M05-DH5<br>ESP-3DES-M05-DH7<br>ESP-3DES-NONE<br>ESP-AES128-SHA<br>ESP-DES-M05<br>ESP-L2TP-TRANSPORT<br>ESP/IKE-3DES-M05 | Add<br>Modify<br>Delete                                  |

3. في نافذة "تعديل"، تحت "الشهادات الرقمية"، تأكد من تحديد شهادة هويتك المثبتة. تحت اقتراح IKE، حدد وانقر فوق **تطبيق**.

| Configuration   Policy Management   Traffic Management   Security Associations   Modify |                                                           |                                                             |  |  |
|-----------------------------------------------------------------------------------------|-----------------------------------------------------------|-------------------------------------------------------------|--|--|
| Modify a configured Security Association.                                               |                                                           |                                                             |  |  |
| SA Name                                                                                 | ESP-3DES-MD5                                              | Specify the name of this Security Association (SA).         |  |  |
| Inheritance [                                                                           | From Rule 💌                                               | Select the granularity of this SA.                          |  |  |
| IPSec Parameters                                                                        |                                                           |                                                             |  |  |
| Authentication Algorithm                                                                | ESP/MD5/HMAC-128 💌                                        | Select the packet authentication algorithm to use.          |  |  |
| Encryption Algorithm                                                                    | 3DES-168 -                                                | Select the ESP encryption algorithm to use.                 |  |  |
| Encapsulation Mode                                                                      | Tunnel 💌                                                  | Select the Encapsulation Mode for this SA.                  |  |  |
| Perfect Forward Secrecy                                                                 | Disabled 💌                                                | Select the use of Perfect Forward Secrecy.                  |  |  |
| Lifetime Measurement                                                                    | Time 💌                                                    | Select the lifetime measurement of the IPSec keys.          |  |  |
| Data Lifetime                                                                           | 10000                                                     | Specify the data lifetime in kilobytes (KB).                |  |  |
| Time Lifetime                                                                           | 28800                                                     | Specify the time lifetime in seconds.                       |  |  |
| IKE Parameters                                                                          |                                                           |                                                             |  |  |
| IKE Peer                                                                                | 0.0.0                                                     | Specify the IKE Peer for a LAN-to-LAN IPSec connection.     |  |  |
| Negotiation Mode                                                                        | Main 💌                                                    | Select the IKE Negotiation mode to use.                     |  |  |
| Digital Certificate                                                                     | OZ3000 -                                                  | Select the Digital Certificate to use.                      |  |  |
| Certificate Transmission                                                                | C Entire certificate chain<br>© Identity certificate only | Choose how to send the digital certificate to the IKE peer. |  |  |
| IKE Proposal                                                                            | IKE-3DES-MD5                                              | Select the IKE Proposal to use as IKE initiator.            |  |  |
| Apply Concel                                                                            |                                                           |                                                             |  |  |

4. من أجل تكوين مجموعة IPsec، حدد تكوين > **إدارة المستخدم > مجموعات > إضافة**، وقم بإضافة مجموعة تسمى IPSECCERT (يتطابق اسم مجموعة IPSECCERT مع الوحدة التنظيمية (OU) في شهادة الهوية)، وحدد كلمة مرور.لا تستخدم كلمة المرور هذه في أي مكان إذا كنت تستخدم شهادات. في هذا مثال، "cisco123" هي كلمة

|                                                                                                    |                      |                                                                                                    | لمرور. |  |
|----------------------------------------------------------------------------------------------------|----------------------|----------------------------------------------------------------------------------------------------|--------|--|
| Configuratio                                                                                                    | n   User Manageme    | ent   Groups   Add                                                                                                    |        |  |
| This section lets you add a group. Check the <b>Inherit?</b> box to set a field that you want to default to the base group value.<br>Uncheck the <b>Inherit?</b> box and enter a new value to override base group values. |                      |                                                                                                    |        |  |
| laenaty G                                                                                                    | eneral   IPSec   Cil | Identity Parameters                                                                                                    |        |  |
| Attribute                                                                                                    | Value                | Description                                                                                                    |        |  |
| Group<br>Name                                                                                                    | IPSECCERT            | Enter a unique name for the group.                                                                                                    |        |  |
| Password                                                                                                    | -                    | Enter the password for the group.                                                                                                    |        |  |
| Verify                                                                                                    | 200000               | Verify the group's password.                                                                                                    |        |  |
| Туре                                                                                                    | Internal 💌           | External groups are configured on an external authentication server (e.g. RADIUS).<br>Internal groups are configured on the VPN 3000 Concentrator's Internal Database. |        |  |
| Add                                                                                                    | Cancel               |                                                                                                    |        |  |

5. في نفس الصفحة، انقر فوق علامة التبويب "عام" وتأكد من تحديد **IPsec** كبروتوكول الاتصال النفقي.

| Identity General IPSec Client Config Client FW HW Client PPTP/L2TP |                                                  |          |                                                                                           |
|--------------------------------------------------------------------|--------------------------------------------------|----------|-------------------------------------------------------------------------------------------|
| General Parameters                                                 |                                                  |          |                                                                                           |
| Attribute                                                          | Value                                            | Inherit? | Description                                                                               |
| Access Hours                                                       | -No Restrictions- 💌                              | N        | Select the access hours assigned to this group.                                           |
| Simultaneous<br>Logins                                             | 3                                                | Ы        | Enter the number of simultaneous logins for this group.                                   |
| Minimum Password<br>Length                                         | 8                                                | <b>N</b> | Enter the minimum password length for users in this group.                                |
| Allow Alphabetic-<br>Only Passwords                                | <b>N</b>                                         |          | Enter whether to allow users with alphabetic-only<br>passwords to be added to this group. |
| Idle Timeout                                                       | 30                                               | V        | (minutes) Enter the idle timeout for this group.                                          |
| Maximum Connect<br>Time                                            | 0                                                | ঘ        | (minutes) Enter the maximum connect time for this group.                                  |
| Filter                                                             | -None-                                           | <b>N</b> | Enter the filter assigned to this group.                                                  |
| Primary DNS                                                        |                                                  | <b>N</b> | Enter the IP address of the primary DNS server.                                           |
| Secondary DNS                                                      |                                                  | N        | Enter the IP address of the secondary DNS server.                                         |
| Primary WINS                                                       |                                                  | P        | Enter the IP address of the primary WINS server.                                          |
| Secondary WINS                                                     |                                                  | <b>N</b> | Enter the IP address of the secondary WINS server.                                        |
| SEP Card<br>Assignment                                             | ☑ SEP 1 ☑ SEP 2<br>☑ SEP 3 ☑ SEP 4               | ব        | Select the SEP cards this group can be assigned to.                                       |
| Tunneling Protocols                                                | □ PPTP<br>□ L2TP<br>☑ IPSec<br>□ L2TP over IPSec |          | Select the tunneling protocols this group can<br>connect with                             |

6. انقر فوق علامة التبويب IPsec وتأكد من تحديد اقتران أمان IPsec (SA) الذي تم تكوينه ضمن IPsec وانقر فوق **تطبيق**.

| Identity General IPSec Client Config Client FW HW Client PPTP/L2TP |                               |          |                                                                                                    |  |  |
|--------------------------------------------------------------------|-------------------------------|----------|----------------------------------------------------------------------------------------------------|--|--|
|                                                                    | IPSec Parameters              |          |                                                                                                    |  |  |
| Attribute                                                          | Value                         | Inherit? | Description                                                                                                    |  |  |
| IPSec SA                                                           | ESP-3DES-MD5                  |          | Select the group's IPSec Security Association.                                                                                                    |  |  |
| IKE Peer Identity<br>Validation                                    | If supported by certificate 💌 | 2        | Select whether or not to validate the identity of the peer<br>using the peer's certificate.                                                                                                    |  |  |
| IKE Keepalives                                                     | <b>v</b>                      | 4        | Check to enable the use of IKE keepalives for members<br>of this group.                                                                                                    |  |  |
| Confidence Interval                                                | 300                           | R        | (seconds) Enter how long a peer is permitted to idle<br>before the VPN Concentrator checks to see if it is still<br>connected.                                                                                |  |  |
| Tunnel Type                                                        | Remote Access 💌               | <b>S</b> | Select the type of tunnel for this group. Update the<br>Remote Access parameters below as needed.                                                                                                    |  |  |
|                                                                    | Remote                        | Access P | arameters                                                                                                    |  |  |
| Group Lock                                                         |                               | V        | Lock users into this group.                                                                                                    |  |  |
| Authentication                                                     | Internal                      |          | Select the authentication method for members of this group. This parameter does not apply to <b>Individual User</b> Authentication.                                                                           |  |  |
| Authorization Type                                                 | None 💌                        | Z        | If members of this group need authorization in addition to<br>authentication, select an authorization method. If you<br>configure this field, you must also configure an<br>Authorization Server.             |  |  |
| Authorization<br>Required                                          |                               | L        | Check to require successful authorization.                                                                                                    |  |  |
| DN Field                                                           | CN otherwise OU               | <b>N</b> | For certificate-based users, select the subject<br>Distinguished Name (DN) field that is used as the<br>username. This field is used for user Authorization.                                                  |  |  |
| Authorization<br>Required                                          |                               | ব        | Check to require successful authorization.                                                                                                    |  |  |
| DN Field                                                           | CN otherwise OU               | ব        | For certificate-based users, select the subject<br>Distinguished Name (DN) field that is used as the<br>username. This field is used for user Authorization.                                                  |  |  |
| IPComp                                                             | None 💌                        | ঘ        | Select the method of IP Compression for members of this<br>group.                                                                                                    |  |  |
| Reauthentication<br>on Rekey                                       |                               | N        | Check to reauthenticate the user on an IKE (Phase-1)<br>rekey.                                                                                                    |  |  |
| Mode<br>Configuration                                              | N                             | ব        | Check to initiate the exchange of Mode Configuration<br>parameters with the client. This must be checked if version<br>2.5 (or earlier) of the Altiga/Cisco client is being used by<br>members of this group. |  |  |
| Add Cancel                                                         |                               |          |                                                                                                    |  |  |

in order to .7 شكلت IPsec مجموعة على ال VPN 3000 مركز، حددت تشكيل>**مستعمل** 

**إدارة>مستعمل>يضيف،يعين مستعمل إسم، كلمة، والمجموعة إسم، وبعد ذلك طقطقة يضيف**.في المثال، يتم إستخدام هذه الحقول:اسم المستخدم = cert\_userكلمة المرور = Cisco123التحقق من الصحة = Cisco123المجموعة = IPSECCERT

| Configuration       | User Management                         | Users   Add                                                                   |  |
|---------------------|-----------------------------------------|-------------------------------------------------------------------------------|--|
| This section lets   | you add a user. Uni<br>eral IPSec PPTP: | check the <b>Inherit?</b> box and enter a new value to override group values. |  |
| Identity Parameters |                                         |                                                                               |  |
| Attribute           | Value                                   | Description                                                                   |  |
| Username            | cert_user                               | Enter a unique username.                                                      |  |
| Password            | Analytical                              | Enter the user's password. The password must satisfy the group password       |  |
| Verify              | 4004400A                                | Verify the user's password.                                                   |  |
| Group               |                                         | Enter the group to which this user belongs.                                   |  |

Enter the IP address assigned to this user.

Enter the subnet mask assigned to this user.

IP Address

Cancel

Subnet Mask

Add

8. لتمكين تصحيح الأخطاء على VPN 3000 Concentrator تحديد **تشكيل>نظام>أحداث>فئات** وأضفت هذه الفئات:فريق التحقيق 1-13آيك 1-10-6iKEDBGبروتوكول -1 IPSec 1-6IPSECDBG

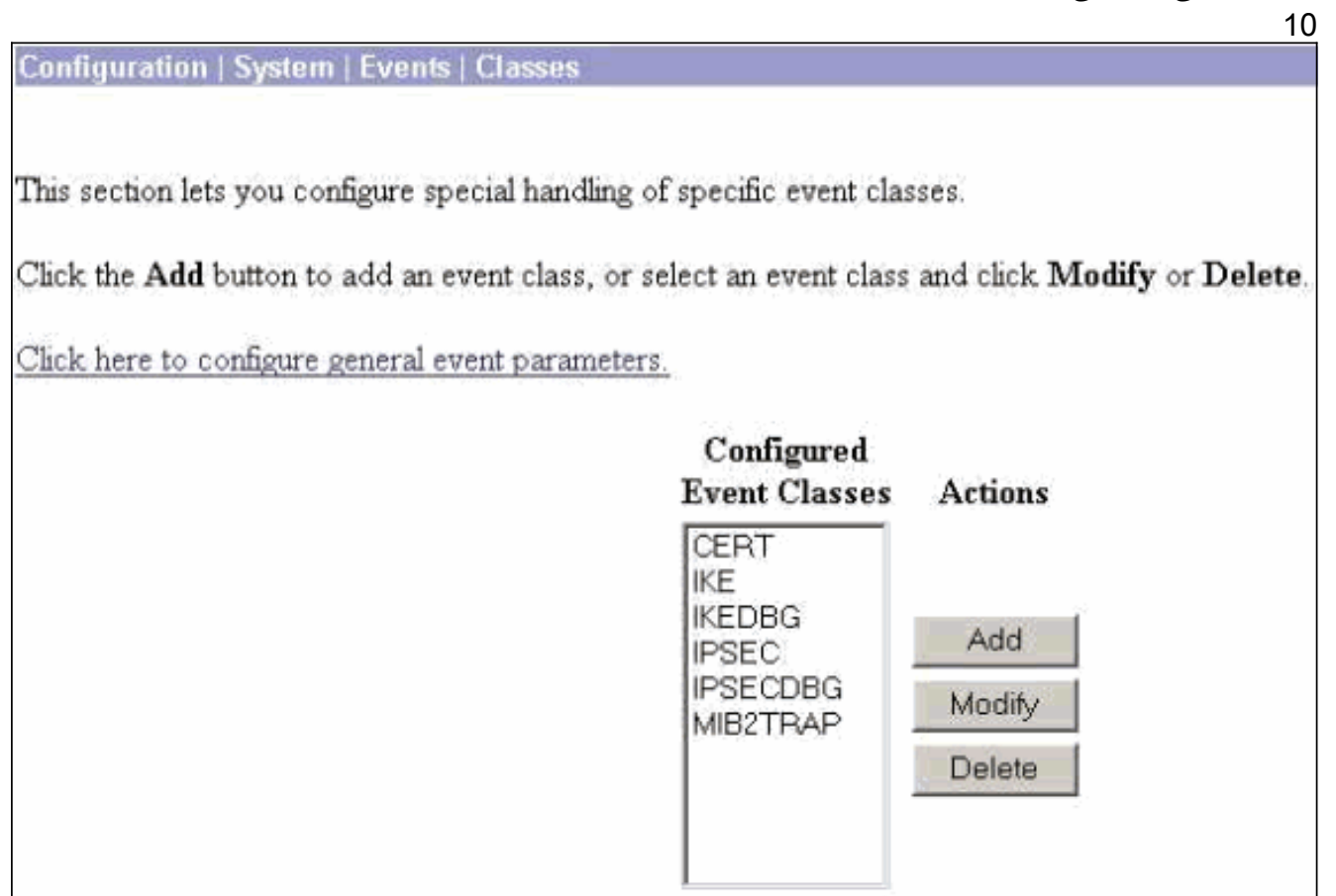

9. حدد **مراقبة > سجل أحداث قابل للتصفية** لعرض تصحيح الأخطاء.

requirements.

| Monitoring   l'ilterable Event Log |                                              |             |                      |  |  |
|------------------------------------|----------------------------------------------|-------------|----------------------|--|--|
| Select Filter Op                   | Select Filter Options                        |             |                      |  |  |
| Event Class                        | All Classes<br>AUTH<br>AUTHEBG<br>AUTHEECODE | Severities  | ALL 1<br>1<br>2<br>3 |  |  |
| Client IP Addre                    | ss 0.0.0.0                                   | Events/Page | e 100 💌              |  |  |
| Group                              | -All-                                        | Direction   | O dest to Newest 💌   |  |  |
| He He GetLog SaveLog ClearLog      |                                              |             |                      |  |  |
|                                    |                                              |             |                      |  |  |
|                                    |                                              |             |                      |  |  |
|                                    |                                              |             |                      |  |  |

**ملاحظة:** إذا قررت تغيير عناوين IP، فيمكنك إجراء تسجيل لعناوين IP الجديدة وتثبيت الشهادة التي تم إصدارها لاحقا باستخدام هذه العناوين الجديدة.

### <u>التحقق من الصحة</u>

لا يوجد حاليًا إجراء للتحقق من صحة هذا التكوين.

## <u>استكشاف الأخطاء وإصلاحها</u>

راجع <u>أستكشاف أخطاء الاتصال وإصلاحها على مركز VPN 3000</u> للحصول على مزيد من المعلومات حول أستكشاف الأخطاء وإصلاحها.

### <u>معلومات ذات صلة</u>

- <u>مرکزات Cisco VPN 3000 Series</u>
  - <u>أجهزة Cisco VPN 3002 العميلة</u>
  - مفاوضة IPSec/بروتوكولات IKE
- <u>الدعم التقني والمستندات Cisco Systems</u>

ةمجرتاا مذه لوح

تمجرت Cisco تايان تايانق تال نم قعومجم مادختساب دنتسمل اذه Cisco تمجرت ملاعل العامي عيمج يف نيم دختسمل لمعد يوتحم ميدقت لقيرشبل و امك ققيقد نوكت نل قيل قمجرت لضفاً نأ قظعالم يجرُي .قصاخل امهتغلب Cisco ياخت .فرتحم مجرتم اممدقي يتل القيفارت عال قمجرت اعم ل احل اوه يل إ أم اد عوجرل اب يصوُتو تامجرت الاذة ققد نع اهتي لوئسم Systems الما يا إ أم الا عنه يل الان الانتيام الال الانتيال الانت الما